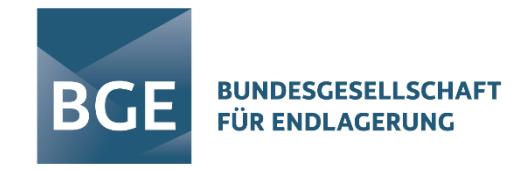

# So finden Sie sich

# auf der Internet·seite von der BGE zurecht

Herzlich Willkommen auf der Internet·seite von der BGE. BGE ist die Abkürzung für: Bundes·gesellschaft für End·lagerung. Die Internet·adresse ist: www.bge.de

Sie sollen sich auf unserer Internet·seite gut zurecht·finden. Das ist uns wichtig. Hier erklären wir Ihnen, wie Sie die Internet·seite benutzen können.

Diese Erklärung ist für die Internet-seite am Computer. Vielleicht sehen Sie sich die Seite auf dem Handy an. Oder auf einem Computer mit einem kleinen Bildschirm. Dann sieht die Seite vielleicht etwas anders aus.

In unserer Erklärung sehen Sie an bestimmten Stellen einen roten Rahmen. Der rote Rahmen zeigt die Stelle, die wir Ihnen gerade erklären.

## So ist die Internet-seite aufgebaut

Ganz oben links auf jeder Seite ist das Zeichen von der BGE.

Das Zeichen nennt man auch: Logo.

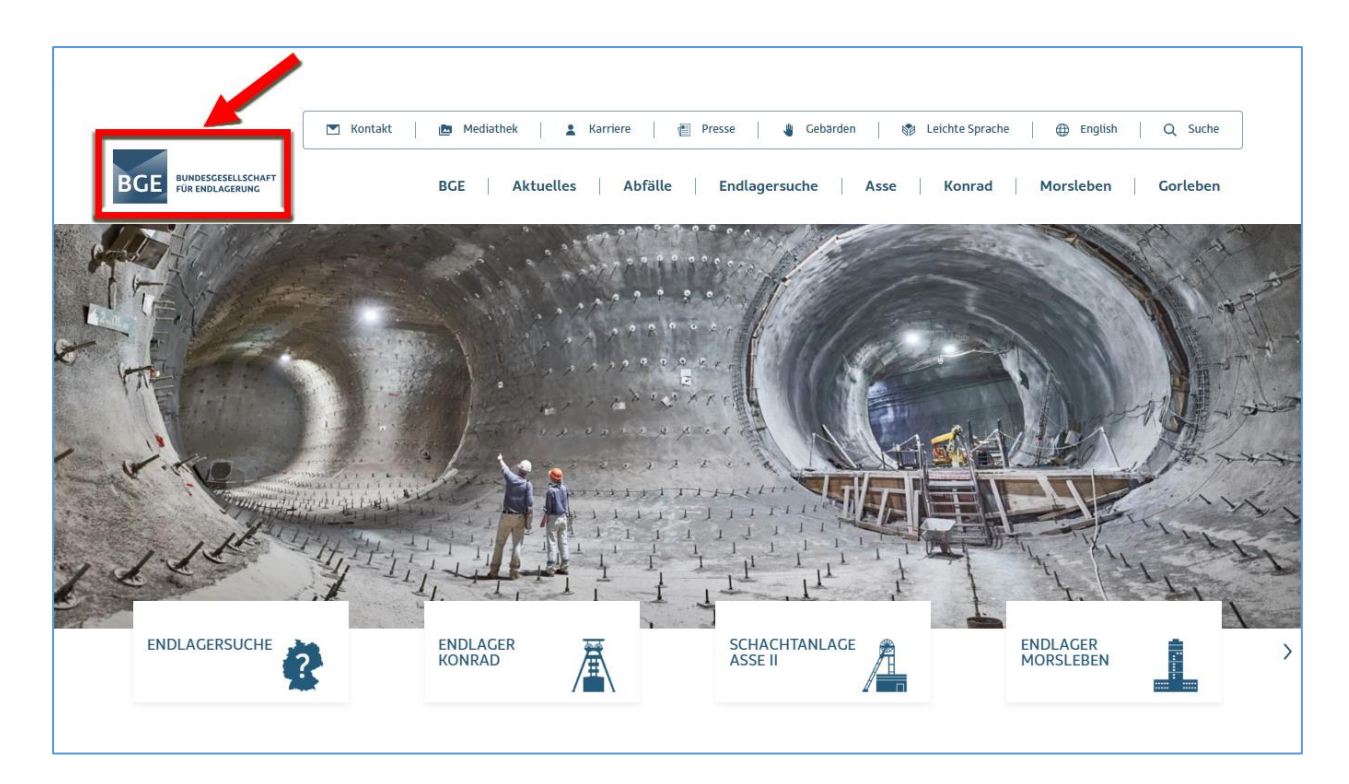

Wenn Sie auf das Logo klicken,

dann kommen Sie immer auf die Startseite.

Der obere Bereich von der Internet-seite bleibt immer gleich.

Egal, welches Thema Sie gerade lesen.

Sie können diesen Bereich von überall nutzen.

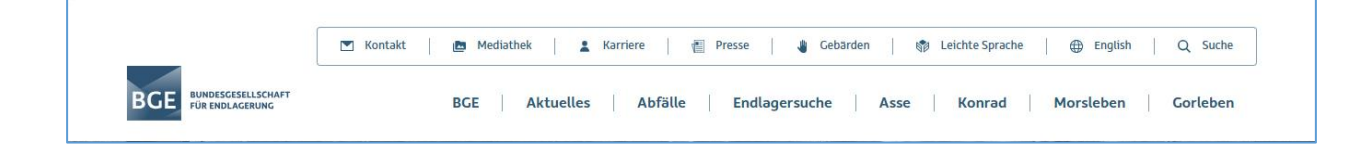

Und auch der <mark>untere</mark> Bereich von der Internet·seite ist immer gleich.

Egal, welches Thema Sie gerade lesen.

Sie können auch diesen Bereich von überall nutzen.

| NAVIGATION    | BGE IM DIALOG                             | AKTUELLES                        | RECHTLICHE HINWEISE            |  |
|---------------|-------------------------------------------|----------------------------------|--------------------------------|--|
| BGE           | Infostellen                               | Meldungen und Pressemitteilungen | Impressum                      |  |
| Endlagersuche | Presse                                    | Stellenangebote                  | Datenschutz                    |  |
| Asse          | Kontakt                                   | Ausschreibungen                  | Erklärung zur Barrierefreiheit |  |
| Konrad        | Einblicke.de                              |                                  | Compliance                     |  |
| Morsleben     | Newsletter                                |                                  | Netiquette                     |  |
|               |                                           |                                  |                                |  |
|               | <b>@</b> *(                               | 🕨 in Ø                           |                                |  |
|               | o 2025 Bundesgesellschaft für Endlagerung |                                  |                                |  |

Nur der Haupt·bereich ändert sich.

Der Haupt·bereich ist in der Mitte.

## Auf der Startseite sind 3 Bereiche:

- 1. Der obere Bereich
- 2. Der Haupt·bereich in der Mitte
- 3. Der untere Bereich

Diese Bereiche erklären wir Ihnen jetzt.

## 1. Der obere Bereich:

Im Balken ganz oben sind 8 Wörter in kleiner Schrift.

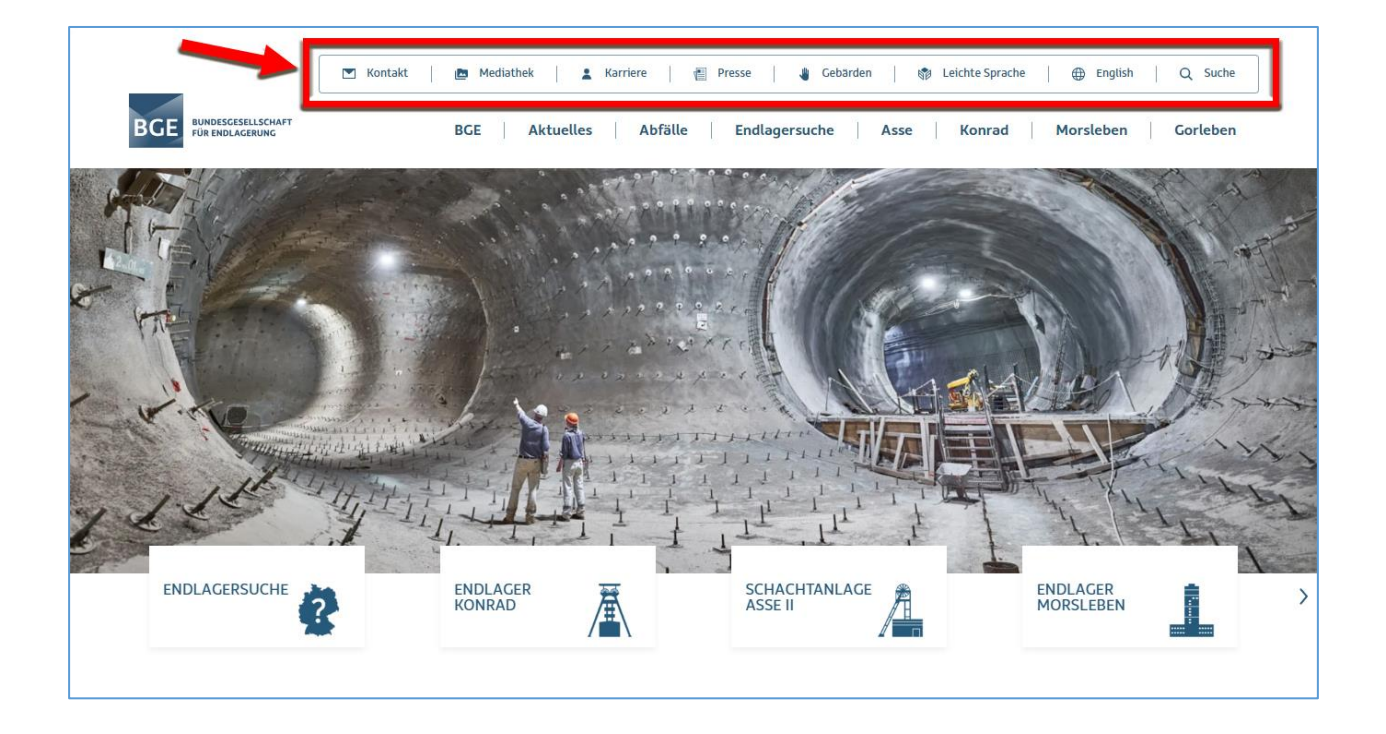

Die kleinen Wörter können Sie anklicken. Dann kommen Sie direkt zu den Infos.

### Was finden Sie hinter den kleinen Wörtern?

Sie klicken auf das Wort: Kontakt.

Dann sehen Sie zum Beispiel

die Adresse, die Telefon·nummer und die E-Mail-Adresse

- von der BGE
- von den Info·stellen in Remlingen, Salzgitter und Morsleben

Oder Sie klicken auf das Wort: <mark>Mediathek</mark>. Mediathek bedeutet: eine Sammlung von Medien. Hier finden Sie

- alle Hefte "Einblicke"
   Das sind unsere eigenen Hefte.
- unsere Videos bei Youtube
- unsere Broschüren

Da erfahren Sie, was die BGE genau macht.

Oder Sie klicken auf das Wort: Karriere. Möchten Sie bei uns arbeiten? Dann finden Sie hier alle freien Stellen. Möchten Sie bei uns eine Ausbildung machen? Auch dazu finden Sie hier Infos.

Klicken Sie auf das Wort: Presse.

Hier finden Reporter:innen wichtige Infos über die BGE.

Und hier sind auch Bilder.

Die Reporter:innen können die Bilder benutzen.

Und sie finden hier die Ansprechpartner:innen bei der BGE.

Sie können auch auf das Wort <mark>Gebärden</mark> klicken.

Das ist eine Zeichen·sprache nur mit Händen.

Sie ist für Menschen, die **nicht** hören können.

Hier finden Sie Filme in Gebärden·sprache zu diesen Themen:

- Wer ist die BGE?
- So finden Sie sich auf der Intenet-seite zurecht.
- Erklärung zur Barriere freiheit

Wenn Sie auf das Wort Leichte Sprache klicken,
dann finden Sie Texte in Leichter Sprache.
Leichte Sprache ist für alle Menschen,
die sich schnell und einfach informieren wollen.
Einige Texte haben wir schon in Leichte Sprache übersetzt.
Und wir übersetzen noch mehr Texte in Leichte Sprache.
Gehen Sie immer mal wieder auf diese Seite.
Bestimmt gibt es dann schon neue Texte.

Wenn Sie auf das Wort <mark>Englisch</mark> klicken, dann sind die Texte von unserer Seite auf Englisch. Es gibt aber **nicht** alle Texte in Englisch. Sind Sie auf der englischen Seite? Und möchten Sie wieder zurück zur deutschen Seite? Dann klicken Sie ganz oben im Balken auf das Wort Deutsch.

Sie können auch auf das Wort <mark>Suche</mark> klicken. Dann öffnet sich ein Feld.

| Filtern                                                                                                    | Q Suchen I Sortieren nach -                                               |
|----------------------------------------------------------------------------------------------------|---------------------------------------------------------------------------|
| Тур 🗸                                                                                                    | Es wurden 12964 Ergebnisse gefunden. Zeige Ergebnisse 1 bis 10 von 12964. |
| Dokument 11247                                                                                                    | Franknissa pra Saita 10                                                   |
| Seite 972                                                                                                    | Eigennisse pro serte. 10 V                                                |
| Construction of the Construction of the Constr |                                                                           |

Hier können Sie ein Wort reinschreiben, das Sie auf unserer Internet·seite suchen. Klicken Sie danach auf <mark>Suchen</mark>. Unter diesen kleinen Wörtern stehen noch mehr Wörter.

Es sind 8 größere Wörter.

Diese Wörter sind dicker gedruckt.

Das sind die wichtigsten Infos zur BGE.

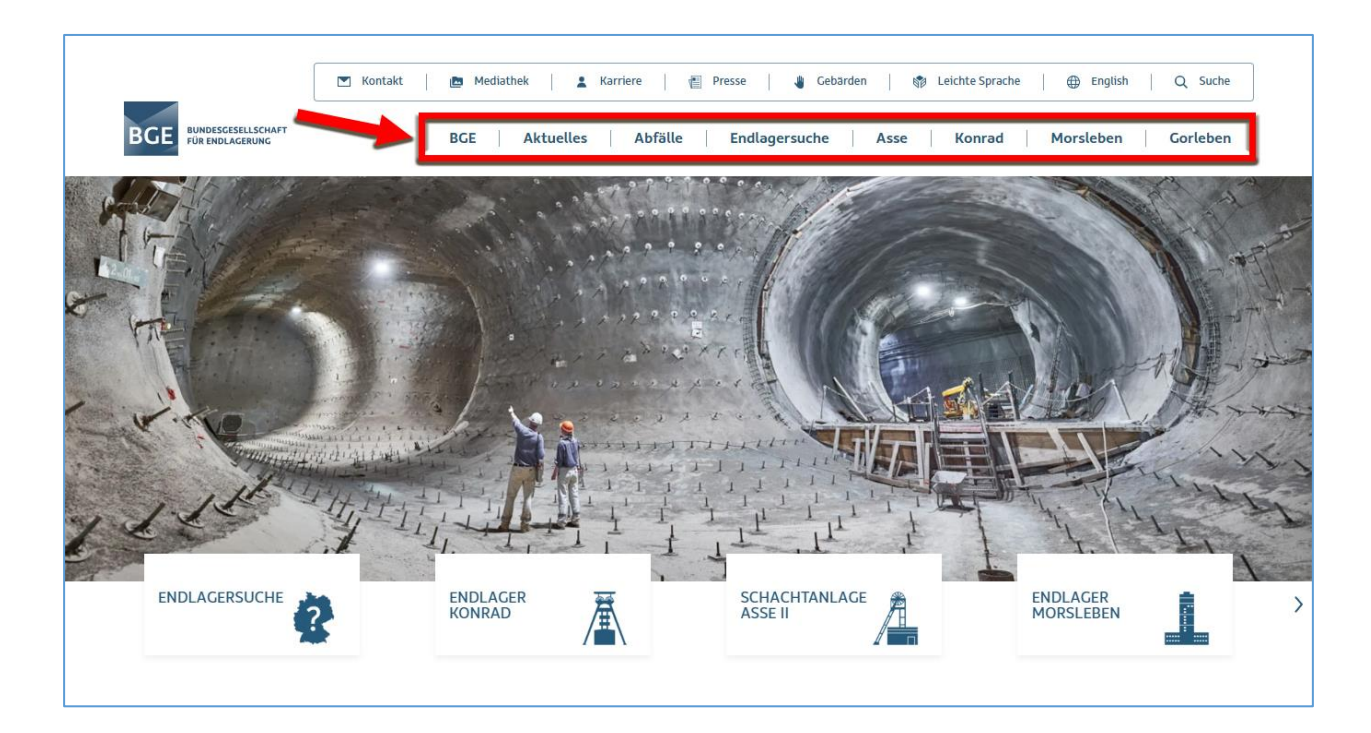

Gehen Sie mit der Maus auf ein Wort.

Dann ist das Wort unterstrichen.

Sie wissen dann:

Hier bin ich gerade.

Klicken Sie auf das Wort.

Dann öffnet sich eine Liste.

Sie sehen:

Das kann ich hier lesen und anklicken.

Möchten Sie die Liste verlassen? Dann klicken Sie oben rechts auf das Kreuz. **Achtung**: Das Kreuz in dem blauen Kasten. **Nicht** das Kreuz ganz oben auf der Seite.

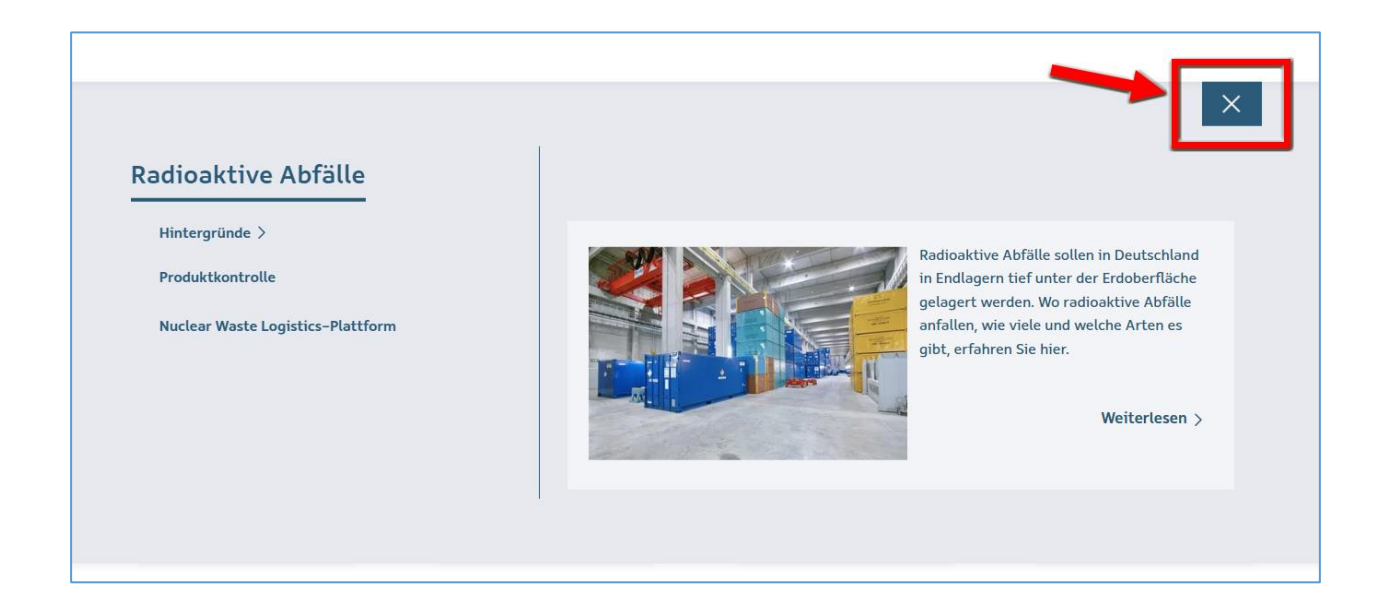

### Was finden Sie hinter den dick gedruckten Wörtern?

#### BGE:

Hier finden Sie Infos zu den Aufgaben und zu der Arbeit von der BGE.

#### Aktuelles:

Hier stehen Dinge, die jetzt gerade wichtig sind. Zum Beispiel: Veranstaltungen oder freie Stellen zur Mitarbeit.

### Abfälle:

Die BGE kümmert sich um gefährlichen Atom∙müll. Hier stehen Infos zu dem Müll.

### End·lager·suche:

Die BGE sucht einen sicheren Ort für gefährlichen Atom·müll. Hier stehen Infos zu der Suche.

### <mark>Asse</mark>:

Die BGE kümmert sich um 4 Orte. Zum Beispiel um den Ort: Asse. Hier stehen Infos zu dem Ort Asse.

#### <mark>Konrad</mark>:

Die BGE kümmert sich um 4 Orte. Zum Beispiel um den Ort: Konrad. Hier stehen Infos zu dem Ort Konrad.

#### Morsleben:

Die BGE kümmert sich um 4 Orte. Zum Beispiel um den Ort: Morsleben. Hier stehen Infos zu dem Ort Morsleben.

### <mark>Gorleben</mark>:

Die BGE kümmert sich um 4 Orte. Zum Beispiel um den Ort: Gorleben. Hier stehen Infos zu dem Ort Gorleben.

## 2. Der Haupt·bereich:

Im Haupt-bereich sehen Sie ein großes Foto und 6 Text-felder.

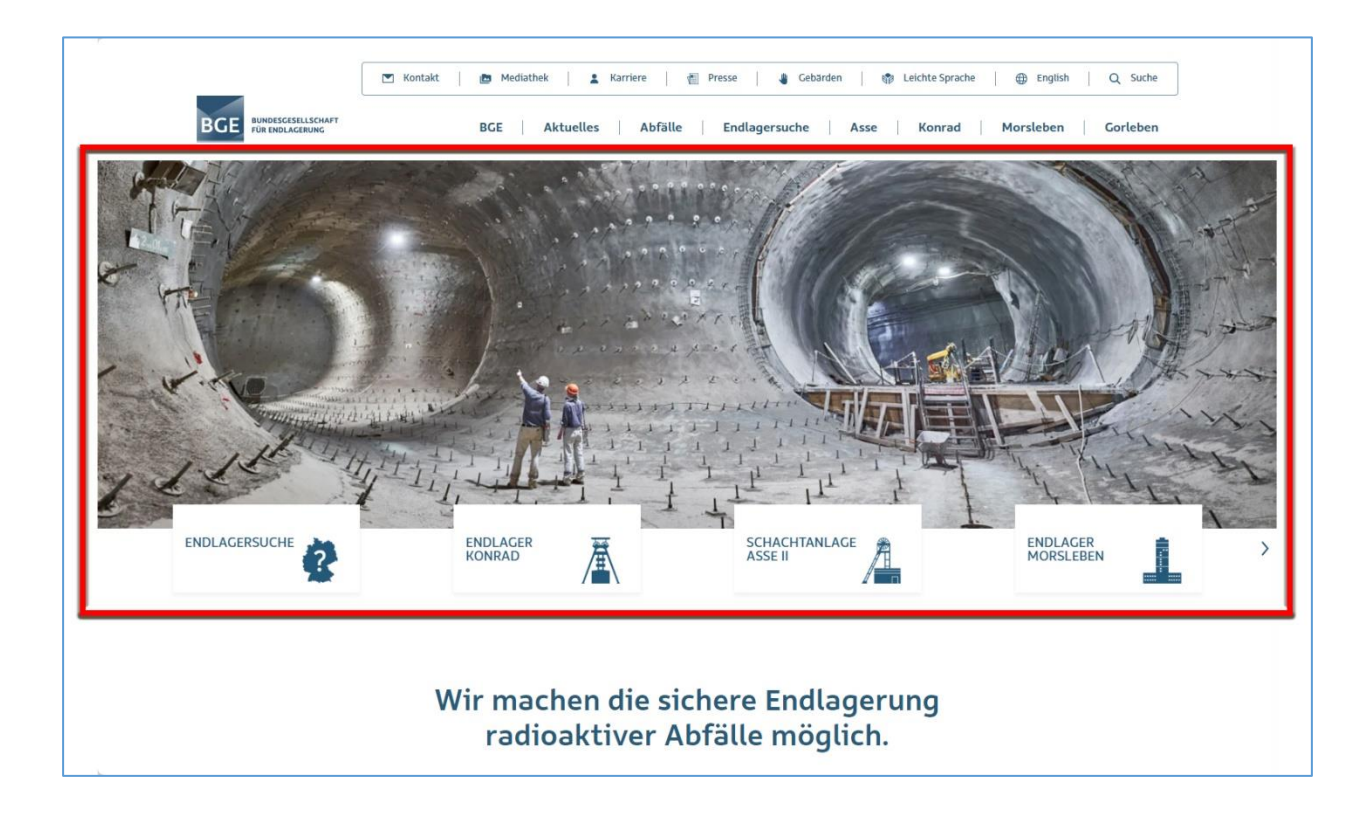

Die 6 Text-felder führen auch wieder zu den wichtigsten Themen.

Die ersten 5 Text-felder kennen Sie schon.

Es sind die dick gedruckten Wörter oben:

- End·lager·suche
- Konrad
- Asse
- Morsleben
- Gorleben

Das ganz rechte Text·feld ist neu.

Das Feld heißt: Produkt·kontrolle.

Was wird hier kontrolliert?

Atom·müll ist oft gefährlich.

Darum muss er sicher verschlossen werden.

Das wird überprüft bei der Produkt·kontrolle.

Klicken Sie auf das Text·feld Produkt·kontrolle. Dann erfahren Sie mehr über das Prüfen.

Unter dem großen Foto ist ein <mark>blauer Kasten mit weißen Texten</mark>. Das sind aktuelle Meldungen.

| Arbeitsstand der<br>Endlagersuche<br>Arbeitsstand der<br>Endlagersuche – BGE<br>veröffentlicht<br>Neuigkeiten in 13 von 90<br>ceilgebieten<br>Wie geht die BGE bei den aktuellen<br>Sicherheitsuntersuchungen vor und wie<br>weit ist sie schan? Über 500 Personen<br>informierten sich aut A. November über<br>Methodik und Arbeitsstand. | Asse<br>Kontaminiertes<br>Salzwasser auf der 700-<br>Meter-Ebene sind Bergleute<br>auf kontaminiertes Salzwasser gestoßen,<br>woher dieses Salzwasser stammt, wird<br>derzeit untersucht. |  |
|----------------------------------------------------------------------------------------------------|----------------------------------------------------------------------------------------------------|--|
| Weiterlesen                                                                                                    | Weiterlesen                                                                                                    |  |
|                                                                                                    |                                                                                                    |  |

In den weißen Texten steht nur der Anfang von der Meldung.

Möchten Sie mehr lesen?

Dann klicken Sie auf das Wort <mark>Weiterlesen</mark> unter der Meldung.

Das Wort Weiterlesen steht auch in dem weißen Feld.

Möchten Sie andere Meldungen lesen?

Dann klicken Sie auf die Pfeile links oder rechts von den weißen Texten.

Dann kommen andere Meldungen.

#### Darunter ist ein helles Feld.

| B                                                                                           | LEIBEN SIE AUF DEM LAUFENDE                  | :N                                              |
|---------------------------------------------------------------------------------------------|----------------------------------------------|-------------------------------------------------|
|                                                                                             |                                              |                                                 |
| Social Media                                                                                | Aktuelle Arbeiten                            | Newsletter                                      |
| Folgen Sie uns in den sozialen Netzwerken und                                               | Was passiert aktuell in den Projekten, woran | Bequem ins Postfach! Unsere Newsletter          |
| gewinnen Sie Einblicke in die Arbeit der BGE.<br>Facebook [7]   Instagram [7]   Youtube [7] | Einen Überblick liefern unsere               | aus dem Projekt, für das Sie sich interessieren |
| LinkedIn [2]   Xing [2]                                                                     | Monatsberichte.                              | Zur Newsletter-Anmeldung                        |
|                                                                                             | Endlager Konrad   Asse   Endlager Morsleben  |                                                 |
|                                                                                             |                                              |                                                 |

Hier sehen Sie:

So können Sie Kontakt zu uns zu haben.

Zum Beispiel:

- Infos durch soziale Medien wie Instagram oder Facebook
- Infos über unsere aktuellen Aufgaben
- Infos durch unsere Info·mail.

Man sagt dazu auch: News·letter.

Darunter stehen 2 Felder nebeneinander.

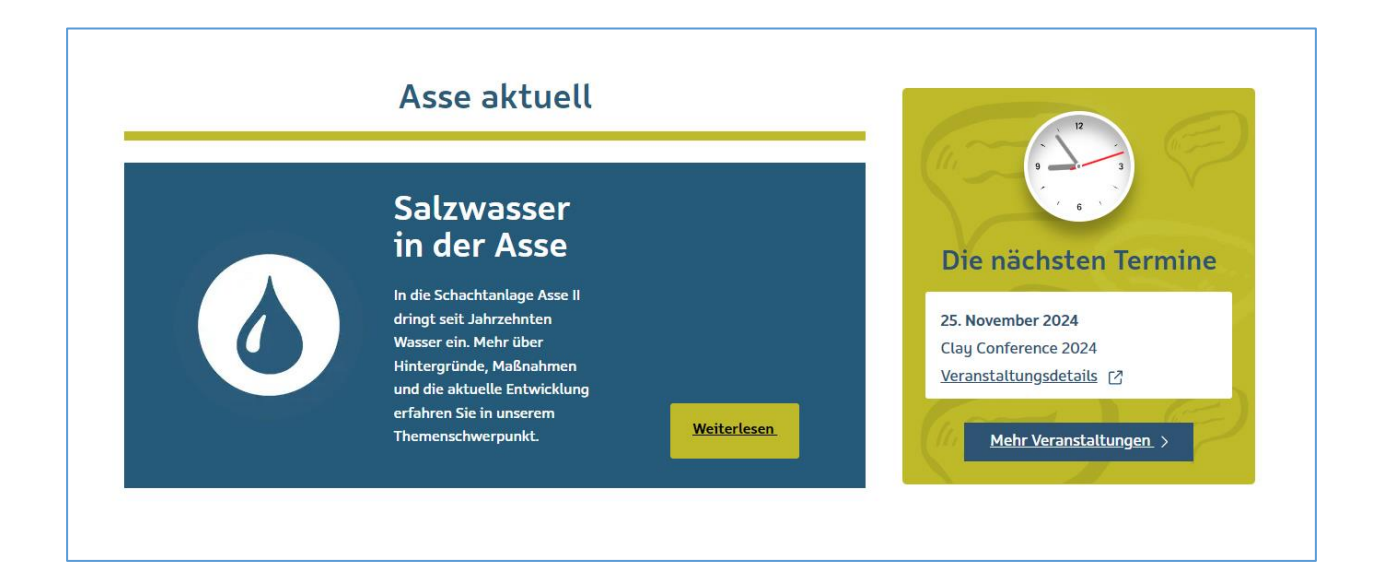

Im blauen Feld steht immer ein einzelnes Thema. Das Thema ist für uns gerade besonders wichtig. Möchten Sie mehr zu dem Thema lesen? Dann klicken Sie auf das Feld <mark>Weiterlesen</mark>.

Daneben ist ein gelbes Feld.

In dem Feld steht immer der nächste Termin für eine Veranstaltung.

Danach kommt wieder ein helles Feld.

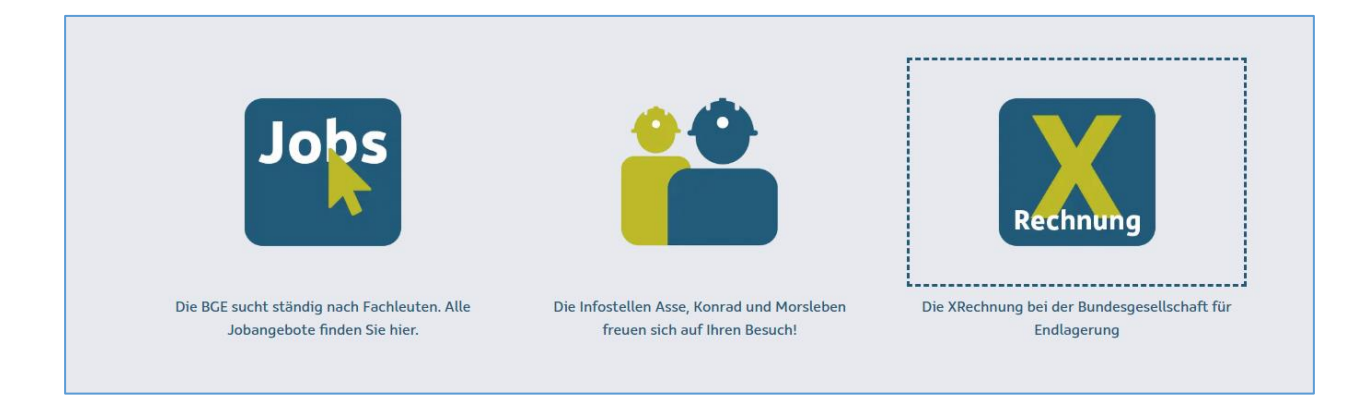

Hier sind 3 Bilder.

Die Bilder können Sie anklicken.

- Beim ersten Bild kommen Sie zu unseren freien Stellen zur Mitarbeit.
- Beim zweiten Bild kommen Sie zu unseren Info·stellen in Remlingen, Salzgitter und Morsleben.
- Vielleicht haben Sie von der BGE einen Auftrag bekommen.
   Und darum wollen Sie eine Rechnung an die BGE schreiben.
   Beim dritten Bild finden Sie Infos über die Art,
   wie Sie uns Rechnungen schreiben können.

#### Als letztes kommt ein Hinweis auf unsere andere Internet-seite.

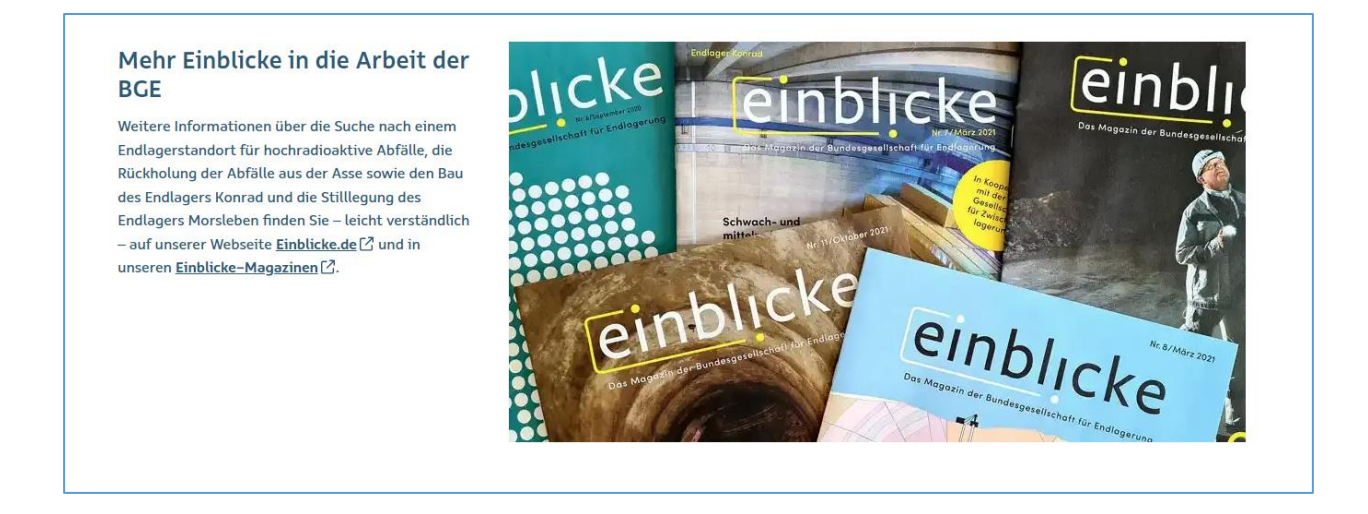

Die andere Internet-seite heißt: www.einblicke.de

Da finden Sie noch mehr Texte zu der Arbeit von der BGE.

Die Texte finden Sie auch in unseren Heften.

Die Hefte heißen auch: Einblicke.

Die Hefte können Sie hier runter·laden oder zu sich nach Hause bestellen.

### 3. Der untere Bereich:

Ganz unten ist ein großer blauer Kasten mit vielen Wörtern.

| NAVIGATION    | BGE IM DIALOG                             | AKTUELLES                        |                                |  |
|---------------|-------------------------------------------|----------------------------------|--------------------------------|--|
| BGE           | Infostellen                               | Meldungen und Pressemitteilungen | Impressum                      |  |
| Endlagersuche | Presse                                    | Stellenangebote                  | Datenschutz                    |  |
| Asse          | Kontakt                                   | Ausschreibungen                  | Erklärung zur Barrierefreiheit |  |
| Konrad        | Einblicke.de                              |                                  | Compliance                     |  |
| Morsleben     | Newsletter                                |                                  | Netiquette                     |  |
|               | <b>6</b> ×                                | 🗈 in O                           |                                |  |
|               | ⊖ 2025 Bundesgesellschaft für Endlagerung |                                  |                                |  |

Diese Wörter können Sie anklicken.

Dann kommen Sie auf die Seiten.

Manche Texte sind dieselben Texte wie bei den Wörtern oben.

In dem blauen Kasten steht ganz rechts: Rechtliche Hinweise.

Da finden Sie zum Beispiel das <mark>Impressum</mark>.

Im Impressum steht zum Beispiel:

- Wer ist für diese Internet-seite verantwortlich?
- Wer hat diese Internet-seite gemacht?

Und Sie sehen Infos zum Daten·schutz.

Jeder Mensch hat ein Recht auf Schutz von seinen Daten.

Daten sind zum Beispiel:

- Ihr Name und Ihre Adresse
- Ihr Geburts datum

Auf manchen Seiten muss man seine Daten angeben.

Zum Beispiel:

- Wenn man etwas bestellt.
- Oder wenn man sich für etwas anmeldet.

Die Firma darf Ihre Daten **nicht** weitergeben.

Sie selbst bestimmen, wofür die Firma Ihre Daten benutzen darf.

Das ist Daten∙schutz.

Die BGE hat ein Papier zum Daten·schutz geschrieben.

Darin steht: Die BGE hält sich an die Regeln zum Daten·schutz.

Darunter steht das Wort: Erklärung zur Barriere freiheit.

Hier geht es um die Barriere freiheit von unserer Internet seite.

Darunter steht das englische Wort: <mark>Compliance</mark>. Das spricht man so aus: Kom-plei-ens.

Das bedeutet:

- Das sind unsere Werte.
- Wir halten uns an Gesetze und Rechte.
- Das erwarten wir auch von unseren Geschäfts·partner:innen.

Und als letztes Wort steht da: Netiquette.

Das spricht man so aus: Netti-kette.

Hier schreiben wir:

Wir freuen uns auf den Kontakt mit Ihnen.

In den sozialen Netzwerken oder per Mail.

Wir wünschen uns aber, dass wir respekt·voll miteinander sprechen.

Was meinen wir damit genau?

Das steht auf dieser Seite.

Ganz unten in dem blauen Kasten sind 5 Zeichen.

|   | NAVIGATION                                | BGE IM DIALOG          | AKTUELLES                        | RECHTLICHE HINWEISE            |
|---|-------------------------------------------|------------------------|----------------------------------|--------------------------------|
|   | BGE                                       | Infostellen            | Meldungen und Pressemitteilungen | Impressum                      |
|   | Endlagersuche                             | Presse                 | Stellenangebote                  | Datenschutz                    |
|   | Asse                                      | Kontakt                | Ausschreibungen                  | Erklärung zur Barrierefreiheit |
| 1 | Konrad                                    | Einblicke.de           |                                  | Compliance                     |
|   | Morsleben                                 | Newsletter             |                                  | Netiquette                     |
|   |                                           |                        |                                  |                                |
|   |                                           | <b>()</b> × <b>(</b> ) | in O                             |                                |
|   | © 2025 Bundesgesellschaft für Endlagerung |                        |                                  | ТОР                            |

Das sind Zeichen für die Sozialen Medien:

- Facebook
- Xing
- YouTube
- LinkedIn
- Instagram

Wenn Sie zum Beispiel auf das Zeichen von Facebook klicken, dann kommen Sie direkt zu der Seite von Facebook.

# Auf welcher Seite sind Sie gerade?

Wenn Sie **nicht** auf der Startseite sind,

dann sind Sie auf einer Unter·seite.

Der Pfad oben links zeigt Ihnen, wo Sie gerade sind.

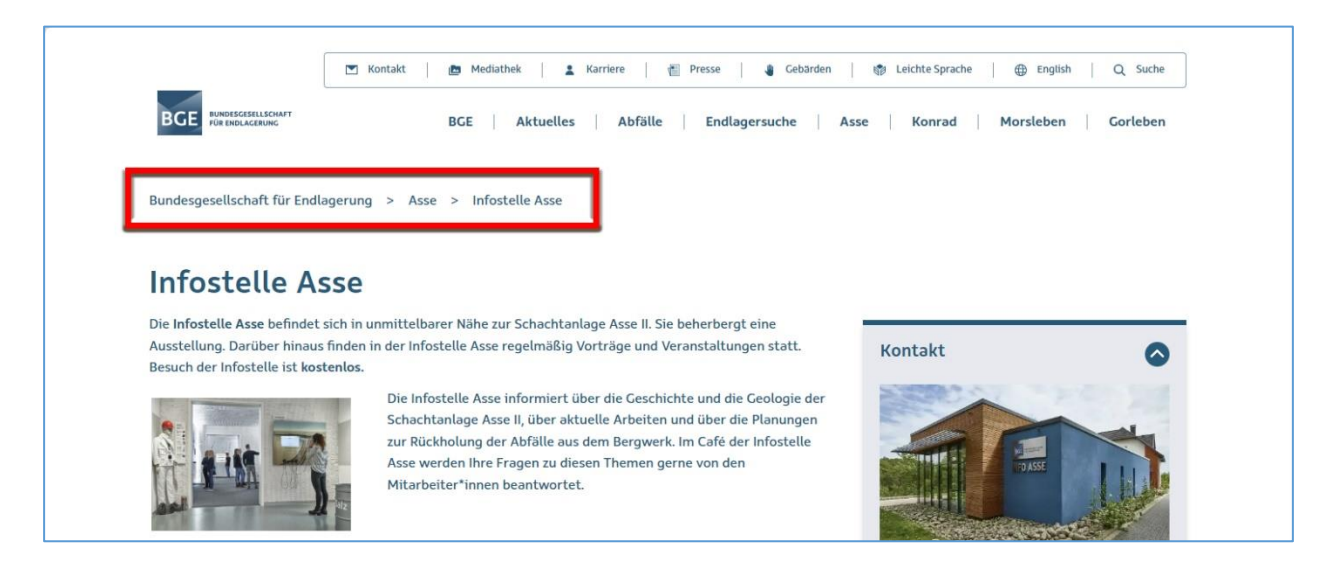

Den Pfad liest man von links nach rechts.

Das sind die Wörter, die Sie vorher angeklickt haben.

Das ist wie ein Weg, auf dem Sie gelaufen sind.

Darum heißt das: Pfad.

Pfad ist ein anderes Wort für Weg.

Wenn Sie wieder zurück zur Startseite gehen wollen, dann klicken Sie auf das Logo von der BGE. Das Logo finden Sie immer oben links.

## Schrift·größe

Sie können die Schrift·größe von dieser Internet·seite verändern. Vielleicht können Sie den Text dann besser lesen.

Wie machen Sie das? Drücken Sie 2 Tasten gleichzeitig: Die Taste: strg ganz unten links. Und die Taste: +. Die Taste ist rechts in der Mitte.

Wenn Sie auf die Taste + drücken, wird die Schrift größer. Dabei müssen Sie die Taste: strg gedrückt halten.

Wollen Sie die Schrift kleiner machen? Dann drücken Sie wieder 2 Tasten gleichzeitig: Die Taste: strg ganz unten links. Und die Taste: -. Die Taste ist rechts unten.

Wenn Sie auf die Taste - drücken,

wird die Schrift kleiner.

Dabei müssen Sie die Taste: strg gedrückt halten.

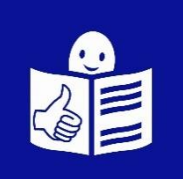

© Europäisches Logo für einfaches Lesen: Inclusion Europe. Weitere Informationen unter www.inclusion-europe.eu/easy-to-read

Das Büro für Leichte Sprache von der Lebenshilfe Peine-Burgdorf hat den Text in Leichte Sprache übersetzt.

Prüfer:innen: Nadine Berndt, Jürgen Braun, Nina Hofrichter und Benjamin Lukas